### Spezifikation

### Homepage

### www.bruck-evangelisch.de

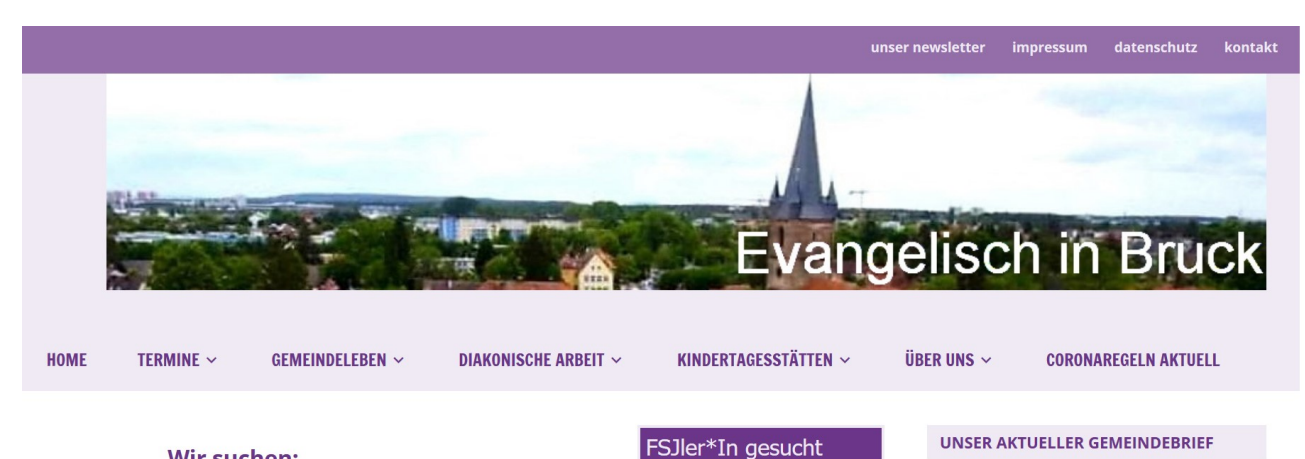

Wir suchen:

#### SIEH, DAS GUTE LIEGT SO NAH... ZUM LETZTEN MAL

Mit Menschen ins Gespräch kommen, sehen, gehen, wahrnehmen. Neues kennenlernen oder vermeintlich Bekanntes neu entdecken, das war die Idee, die ich während der Zeit der Corona-Einschränkungen hatte. Seit September machen sich zwischen 16 und 24 Interessierte jeden Monat auf den Weg, um in Gemeinschaft und unter kundiger Führung jeweils eine [...]

#### **MEHR INFORMATIONEN ...**

#### **RUND UM DEN APFEL**

Am 24. September gibt es wieder ein Angebot in Kooperation mit Bildung Evangelisch. Gemeinsam wollen wir die Äpfel im Garten der Eulerstraße ernten, verarbeiten und [...]

#### **MEHR INFORMATIONEN**

Wir freuen uns, wenn Sie uns helfen und

SIE WOLLEN SPENDEN

sagen Danke!! Zur Spendenseite

Spenden

**AKTUELLE VERANSTALTUNGEN** 

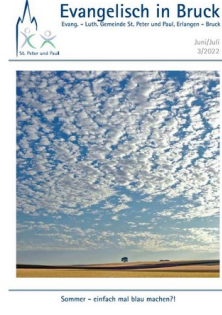

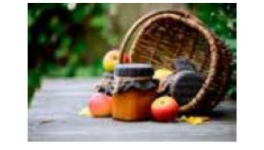

### Vorbemerkung

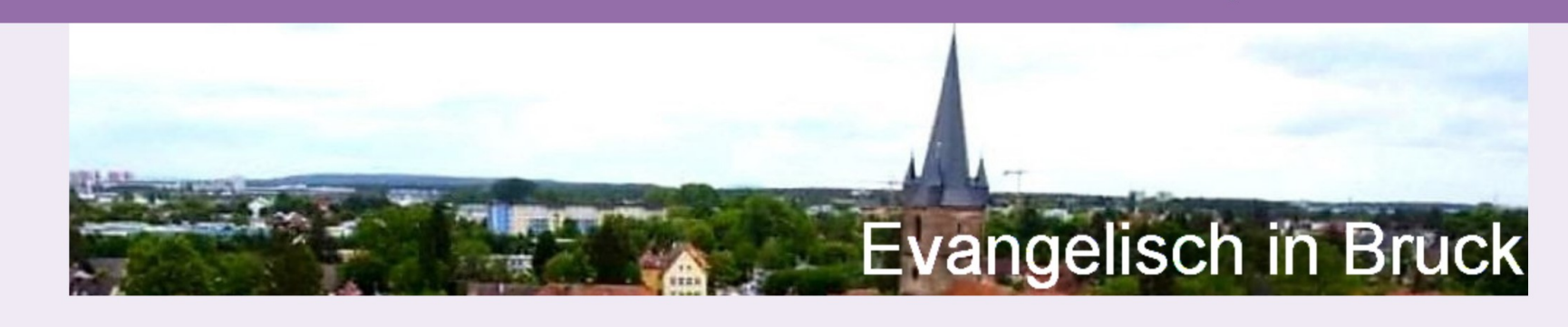

HOME TERMINE ~ GEMEINDELEBEN ~ DIAKONISCHE ARBEIT ~ KINDERTAGESSTÄTTEN ~ ÜBER UNS ~ CORONAREGELN AKTUELL

Nachfolgend die Spezifikation für die Internetsite < https://www.bruck-evangelisch.de >

Diese Auflistung ist kein Lastenheft, bzw. Pflichtenheft.

In diesem Papier werden die Anforderungen und Eigenschaften der Homepage sowie eingebundener Applikationen beschrieben.

Diese Auflistung enthält Hinweise für den Benutzer (die Gemeinde) aber auch Lösungen und Designregeln für Redakteure und Administratoren der Web-Site.

In der vorliegenden Version handelt es sich lediglich um eine unsortierte Sammlung von Informationen

### **Homepage und Soziale Medien**

Als Evangelische Kirchengemeinde in Erlangen pflegen wir eine Internet-Home Page auf Basis des Content-Management-Systems (CMS) von Word Press. Die Internet-Site <Bruck-Evangelisch.de> ist eingebunden in das Evangelische Dekanatskonzept von <Erlangen-Evangelisch.de>.

Die dort publizierten Beiträge und Artikel können einfach via Link in die Sozial Media Plattformen von Facebook und Instagram eingebunden werden und müssen so nur ein mal gepflegt werden. Auf Facebook und Instagram erscheint dann das Beitragsbild und eine Textvorschau.

Die Einbindung von Artikeln nach Churchpool ist derzeit leider nur mit "Copy-Paste" möglich.

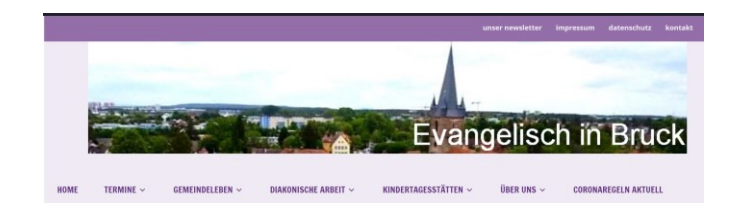

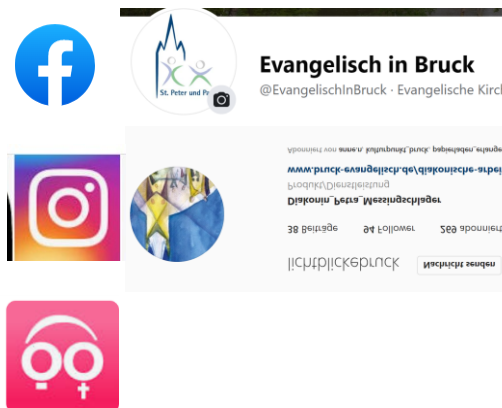

### Seitenaufbau - Startseite

anzuzeigen

Allgemein:

Magazin Post

Worte

Layout 30%/70%

1. Beitrag 50 Worte

6-15. in 3 Spalten, 20

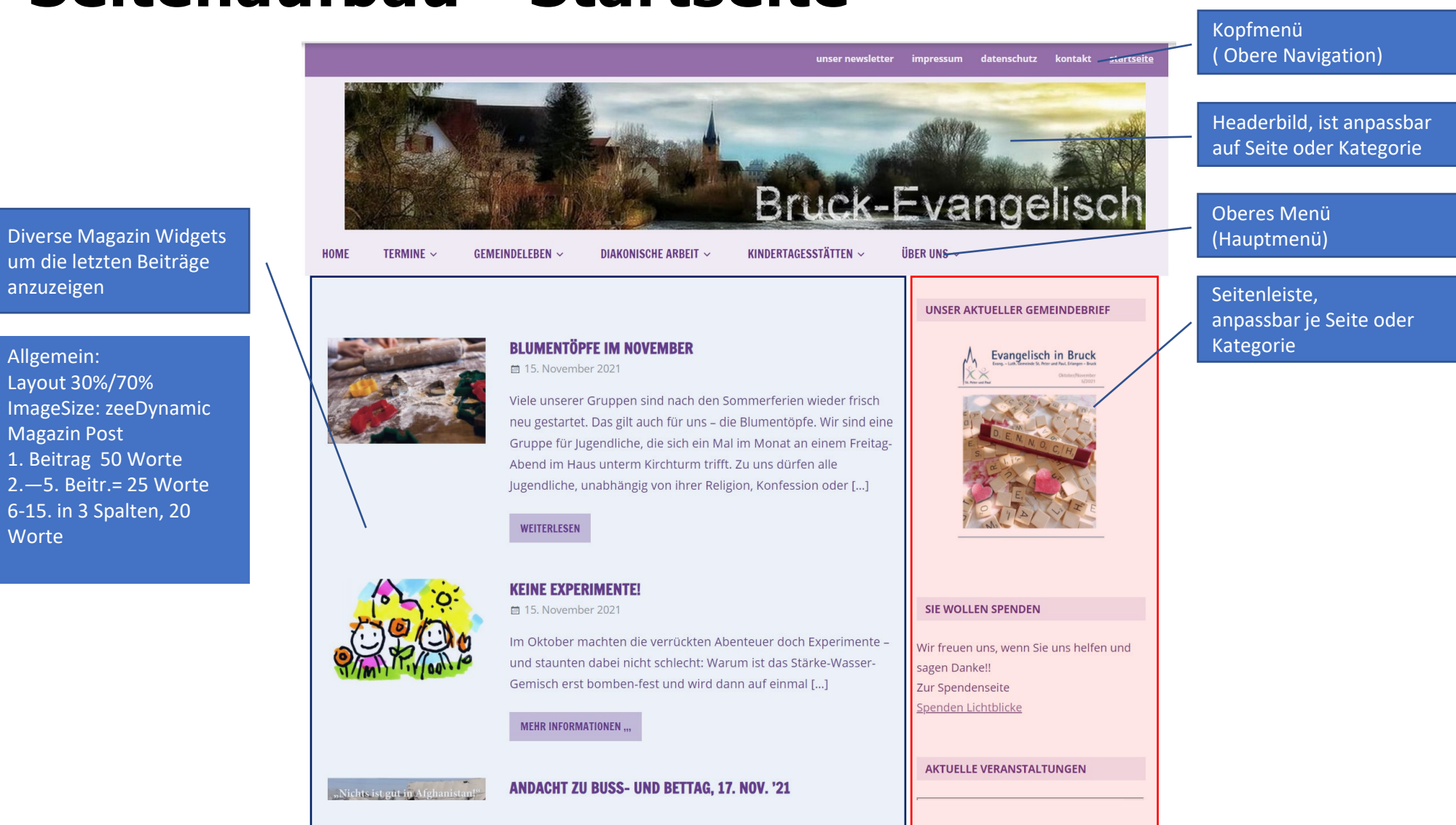

# Struktur

- Die grobe Struktur ist durch das Hauptmenü vorgegeben. Das Hauptmenü wiederrum orientiert sich an den Rubriken des Gemeindebriefes "Evangelisch in Bruck"
- Den Menüpunkten ist eine Seite (Landingpage) zugeordnet, welche idealerweise eine kurze "statische" Beschreibung des Menüpunktes enthält. Wenn möglich kann danach eine "Magazinübersicht" über die letzten veröffentlichten Artikel in dieser Rubrik / Kategorie eingeblendet werden.
- Menüpunkte aus dem Hauptmenü können weitere Untermenüs beinhalten. In der Regel sollten jedoch nicht mehr als 2 Untermenüs benützt werden. Jedem Untermenü ist wieder eine Landingpage zugeordnet.
- Hat ein Menüpunkt keine weiteren Untermenüs mehr, ist also der "Zielpunkt", so sollte die Landingpage eine kurze Beschreibung des Inhaltes beinhalten.

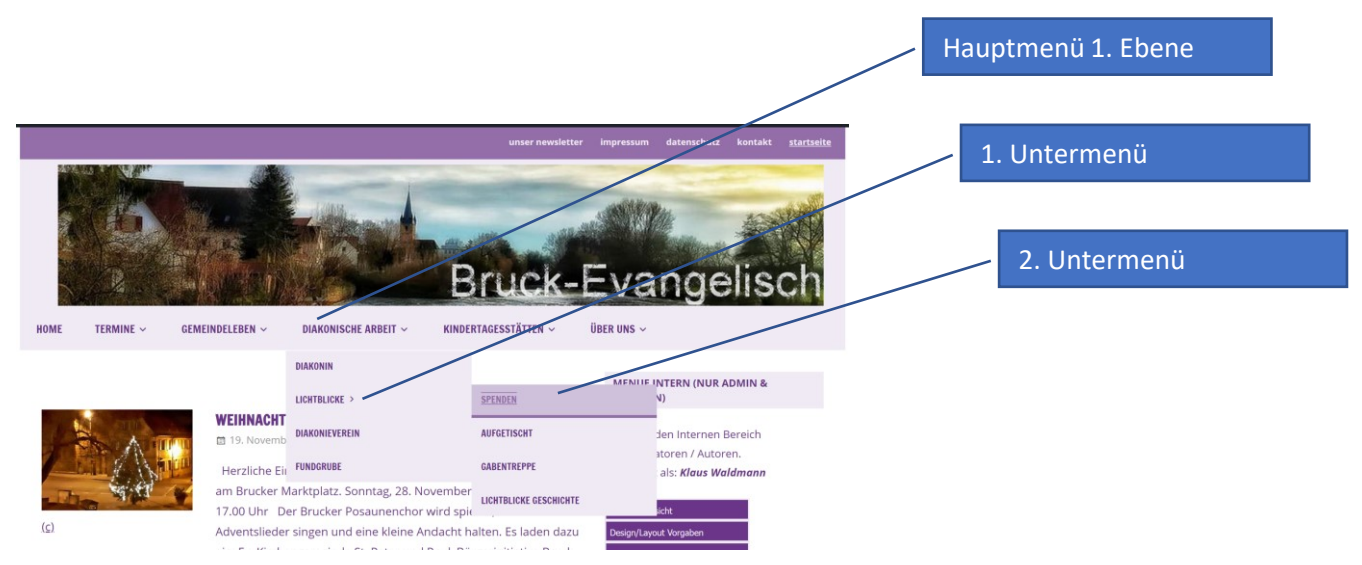

# Seiten & Beiträge / Artikel

### Was sind Beiträge?

- Beiträge sind Artikel unserer Homepage, die meist nur temporär aktuell sind.
- Beiträge / Artikel lassen sich in Kategorien einordnen und mit Schlagworten versehen und können so einfach gruppiert und angezeigt, sowie gesucht werden.

### • Was sind Seiten?

- Auf Seiten werden Informationen zur Verfügung gestellt, die bevorzugt allgemeinen Inhalt haben. Seiten können nicht in Kategorien eingeteilt und nicht "Verschlagworte"t werden.
- Seiten verwenden wir auf unserer Homepage im Regelfall als "Landing-Page" von Menüpunkten.
   Z.B. bei Auswahl von "Jugend" im Menüpunkt "Gemeindeleben" wird allgemein die Jugendarbeit in Bruck beschrieben. Warum? Wie? Was? Etc.
   In den Untermenüs geht es dann in die diversen Gruppen mit aktuellen Informationen.
- Am Ende der Landingpage können dann die letzten veröffentlichten Artikel/Beiträge in dieser Kategorie als Teaser (=Vorspann) angezeigt werden.

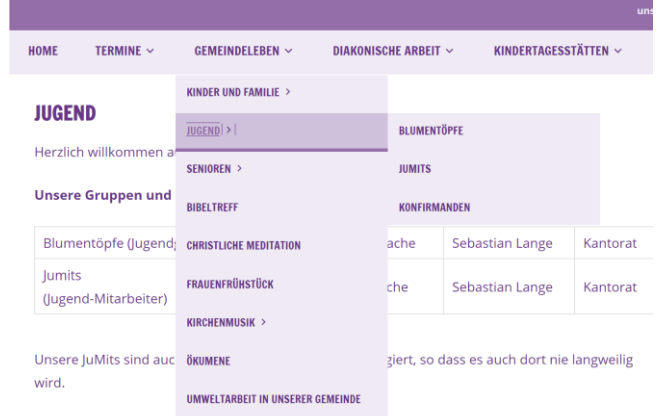

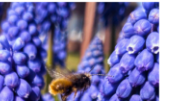

UMWELTARBEIT, STAND JUNI 2022

🗰 5. Juli 2022

Inzwischen hat sich in unserer Gemeinde ein Umweltteam gebildet, das die Umweltarbeit in unserer Gemeinde voranbringer

# Kategorien von Beiträgen / Artikel

Kategorien erleichtern die Strukturierung der Homepage. Sie stellen die groben, übergeordneten Rubriken der Beiträge dar und gliedern diese systematisch. Nur bei Beiträge lassen sich Kategorien zuordnen.

Kategorien werden auch von Suchmaschinen ausgewertet (Search Engine Optimization = SEO) und erleichtern so das Auffinden von Beiträgen.

Auf unseren LandingPages oder unserer Starseite der Homepage wird meist das Widget "Magazin" benutz. Dort lassen sich sehr einfach die darzustellenden Beiträge über die Kategorie zuordnen.

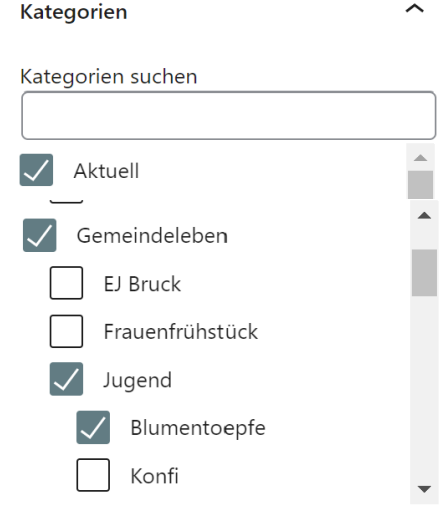

Noua Katagoria arstallan

Kategorien können Unterkategorien enthalten, so lässt sich die Menüstruktur in Kategorien abbilden.

Alle Beiträge die Auf der Startseite in den Magazins angezeigt werden sollen müssen der Kategorie "Aktuell" zugeordnet werden.

Um zum Beispiel Beiträge der Jugendgruppe Blumentöpfe sowohl auf der Landing Page von Gemeindeleben, Jugend und Blumentöpfe anzuzeigen können alle drei Kategorien ausgewählt werden.

Zusätzlich natürlich auch die Kategorie Aktuell

# Namen für Seite und Beiträge / Artikel

bitte gebe Deinen Beiträgen immer unterschiedliche Namen, so dass diese im Archiv aufgehoben werden können ohne sich zu überschreiben.

Auf den "Magazinseiten" (Startseite und "Einsprungseite" (Landingpage) der Gruppen und Kreise werden die alten Beiträge dann angezeigt, so dass noch geschaut werden kann, welche Themen z.B. beim Frauenfrühstück im Januar dran waren.

Ich mache meisten den Monat dazu. Also bei der Jugendgruppe Blumentöpfe schreibe ich dann "Blumentöpfe im Juni"

Wenn Du das nicht möchtest, also immer den gleichen Titel, dann schreibe bitt bei der Permanent URL das Datum dazu, dann wird auch nicht überschrieben.

| Î | Beitrag Block                                                                          | × |
|---|----------------------------------------------------------------------------------------|---|
| I | Yoast SEO                                                                              | ^ |
| ł | <ul> <li>Lesbarkeits-Analyse: Gut</li> <li>SEO-Analyse: Verbesserungsbedarf</li> </ul> |   |
|   | Verbessere deinen Beitrag mit Yoast<br>SEO                                             |   |
|   | Permalink                                                                              | ^ |
|   | URL-Titelform<br>blumentoepfe-im-juni-2022                                             |   |
|   | Der letzte Teil der URL. <u>Lies mehr über</u><br><u>Permalinks</u> [2]                |   |
|   | BEITRAG ANSEHEN                                                                        |   |
|   | evangelisch.de/blumentoepfe-im-juni-<br>2022/ [2]                                      |   |
|   |                                                                                        |   |

| ) Titel                                | Autor            | Kategorien                                               | Schlagwörter |   | Datum                                        |
|----------------------------------------|------------------|----------------------------------------------------------|--------------|---|----------------------------------------------|
| ) Blumentöpfe im Juni 2022             | Klaus Waldmann   | Aktuell, Allgemein,<br>Blumentoepfe, EJ Bruck,<br>Jugend | _            | _ | Veröffentlicht<br>19.05.2022 um<br>16:04 Uhr |
| ) Blumentöpfe im April 2022            | Klaus Waldmann   | Aktuell, Allgemein,<br>Blumentoepfe, EJ Bruck,<br>Jugend | _            | _ | Veröffentlicht<br>21.03.2022 um<br>19:42 Uhr |
| ) Blumentöpfe im März 2022             | Klaus Waldmann   | Aktuell, Allgemein,<br>Blumentoepfe, EJ Bruck,<br>Jugend | _            | _ | Veröffentlicht<br>01.03.2022 um<br>20:08 Uhr |
| ) Blumentöpfe im Januar 2022           | Klaus Waldmann   | Aktuell, Allgemein,<br>Blumentoepfe,<br>Gemeindeleben    | _            | _ | Veröffentlicht<br>12.01.2022 um<br>19:34 Uhr |
| ) Blumentöpfe-Weihnachtsback-Challenge | e Klaus Waldmann | Aktuell, Blumentoepfe,<br>Gemeindeleben, Jugend          | _            | _ | Veröffentlicht<br>06.12.2021 um<br>10:34 Uhr |
| Blumentöpfe im November 2021           | Klaus Waldmann   | Aktuell, Allgemein,<br>Blumentoepfe,<br>Gemeindeleben    | -            | _ | Veröffentlicht<br>15.11.2021 um<br>12:19 Uhr |

### Rollen / Berechtigungen / Verantwortung

Die Benutzerverwaltung von Wordpress unterstützt

- Administratoren
- Redakteure
- Autoren
- Mitarbeiter
- Abonnenten

Nähere Hinweise unter: <u>Benutzerrollen - WordPress lernen (wp-lernen.de)</u>

Sinnvoll in unserem Umfeld ist derzeit die Unterscheidung zwischen

- Administratoren
- Redakteure

#### Administratoren:

Verwalten die Struktur der Homepage und können über alle Seiten Änderungen durchführen.

#### **Redakteure:**

sind bei Bruck-Evangelisch für den Kontent (Inhalt) von Seiten und darunterliegenden Artikeln, bzw weitere Menüpunkte (Seiten verantwortlich)

### Prozesse der Informationsbereitstellung

### • Wie kommen Termine auf die Homepage?

- Auf den Terminseiten oder auch auf den Landing- Page- Seiten werden Daten aus dem EKD Tool "Evangelische Termine (ET)" eingebunden und dargestellt.
- Die Pflege der Termine wird dabei von den Berechtigten im Tool "Evangelische Termine" übernommen. Auf der Homepage werden lediglich, gesteuert durch diverse Filter, die vorhandenen Daten nach verschiedenen Kriterien dargestellt.
- Die Verantwortlichen der Gruppen und Kreise sind entweder berechtigt Eintragungen in ET selbst vorzunehmen, oder diese durch das Pfarramt vornehmen zu lassen.

### Wie kommen neue Artikel auf die Homepage?

- Artikel / Beiträge können von den Redakteuren innerhalb ihres Verantwortungsbereiches veröffentlich werden. Auch Administratoren können über alle Seiten hinweg Artikel veröffentlichen.
- Verantwortlich für die Arbeitsfelder geben Ihre Artikel entweder an den zuständigen Redakteur (falls vorhanden) oder an einen Administrator (Webmaster). Bevorzugt mit der Information, ab wann veröffentlicht werden soll, wie lange, und in welcher Kategorie der Artikel eingeordnet werden soll.
- Durch die Webmaster werden Beiträge / Artikel aus dem Gemeindebrief übernommen und in den entsprechenden Menüpunkten / Kategorien auf der Homepage bereitgestellt. Soche Beiträge sind z.B. An(g)edacht, Splitter aus dem KV etc.

# Zuständigkeiten

Für die Internet Site Erlangen-Evangelisch.de gelten aktuell nachfolgende (flexible / unverbindliche) Zuständigkeiten für die Veröffentlichung. Für den Inhalt der Artikel sind die Gruppen selbst, bzw. deren Gruppenleitung verantwortlich.

| Was / Kategorie                                                                                   | Wer                 |
|---------------------------------------------------------------------------------------------------|---------------------|
| Verantwortlich für den Inhalt nach §18 MStV                                                       | Pfrin. Imke Pursche |
| Administration, Technische Anforderungen                                                          | Klaus Waldmann      |
| Ansprechpartner, Redakteure                                                                       |                     |
| Familie / Kinder(GoDi)                                                                            | Ruth Ermler         |
| Diakonische Arbeit / Gemeindeleben / Kirchenmusik /<br>Senioren / Frauen / Jugendgruppen / Konfis | Jolanda Klar        |
| Kindertagesstätte                                                                                 | Ulrike Kämpf        |
| Upload Gemeindebrief / KV / An(ge)dacht / sonst.                                                  | Klaus Waldmann      |
| Newsletter                                                                                        | Klaus Waldmann      |
| Foren                                                                                             | Klaus Waldmann      |

Falls gewünscht kann der Leitung unserer Gruppen und Kreise auch für die entsprechende Kategorie das Redaktionsrecht gegeben werden, so dass die entsprechende Seite und die dazugehörigen Beiträge selbst verwaltet werden können.

### Vorhandene Applikationen / Plugins via Bruck-Evangelisch

Im Umfeld von Wordpress sind verschiedene Applikationen, bzw. Widgets verfügbar, welche ein großes Spektrum von Hilfsmitteln innerhalb unserer Gemeinde ermöglichen. Derzeit haben wir im Einsatz:

- Evangelische Termine: <u>Plugins < Evang.-Luth. Kirchengemeinde St. Peter und Paul Erlangen-Bruck — WordPress (bruck-evangelisch.de)</u>
- Newsletterplugin:
   <u>Newsletter Das Newsletter-Plugin für Wordpress (thenewsletterplugin.com)</u>
- Diskussionsforen:
   <u>bbPress WordPress-Plugin | WordPress.org Deutsch</u>
- Formulargenerator: <u>Ninja Forms - Ihr Drag & Drop WordPress Form Builder</u>
- 3D Wordpress Flipbook with PDF (Visualisierung von PDFs)
   <u>PDF Flipbook, 3D Flipbook WordPress DearFlip WordPress Plugin | WordPress.org</u>
- Bildergallerien, Generator für Wordpress Seiten (Album): <u>WordPress Galerie-Plugin NextGEN Gallery WordPress-</u>
   <u>Plugin | WordPress.org Deutsch</u>

# **Evangelische Termine**

Die Basis aller Veranstaltungen auf unserer Homepage ist die Applikation "Evangelische Termine" der Evangelischen Kirche Deutschland. Zum Anzeigen der Daten von Evangelische Termine nutzen wir zwei (technische) Möglichkeiten:

#### Abruf in einem iFrame

**Beispiele:** 

- <iframe src="https://evangelische-termine.de/teaser.html? ohne Auswahlbox</li>
- <iframe src="https://evangelische-termine.de/veranstaltungen? mit Auswahlbox ohne kleinen Kalender</li>
- <iframe src="https://evangelische-termine.de/veranstaltungen2? mit Auswahlbox und Minikalender</li>

Beschreibung Ausgabeparameter: https://handbuch.evangelische-termine.de/Ausgabe-Parameter

#### Via dem Plugin "Evangelische Termine"

• dabei wird die Datenbank der "Evangelischen Termine" abgefragt und in WordPress eingebunden. Über Shortcodes/Makros und über ein Widget wird die Anzeige für einzelne/mehrere Veranstalter oder für eine Region gesteuert.

https://wordpress.org/plugins/evangtermine/

# Newsletter

Mit einem Newsletter soll erreicht werden schnell neue aktuelle Informationen in der Gemeinde bei Interessierten zu verteilen. Das eingesetzte Tool unterstützt die DSGVO Anforderungen. <https://www.thenewsletterplugin.com/> Incl. Abonnenten und E-Mailverwaltung

Aufbau:

- Gliederung:
  - aktuelle Beiträge aus Bruck
    - zuerst Beiträge, dann Verantsaltungen nach Datum sortiert
    - Überschrift, Bild, Text, Link zum Beitrag
  - Splitter aus der Region Süd
    - Beiträge bzw Veranstaltungshinweise aus den Gemd der Subregion Süd
  - Zur Erinnerung noch aktuell
    - Nochmals kurz Veranstaltungshinweise aus einem zurückliegenden Newsletter, die aber noch in der Zukunft legen
  - Blick über den Tellerrand:
    - Beiträge aus anderen Regionen, aus dem Dekanat, aus der ELKB, aus der EKD ,,,,

### Technische Hinweise

www.bruck-evangelisch.de

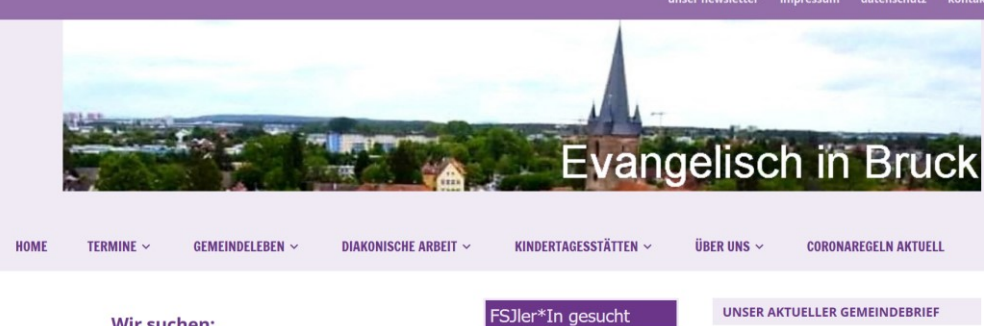

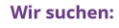

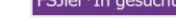

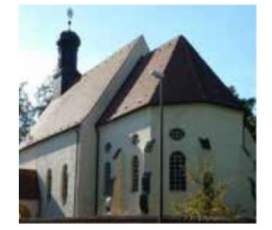

#### SIEH, DAS GUTE LIEGT SO NAH... ZUM LETZTEN MAL

Mit Menschen ins Gespräch kommen, sehen, gehen, wahrnehmen, Neues kennenlernen oder vermeintlich Bekanntes neu entdecken, das war die Idee, die ich während der Zeit der Corona-Einschränkungen hatte. Seit September machen sich zwischen 16 und 24 Interessierte jeden Monat auf den Weg, um in Gemeinschaft und unter kundiger Führung jeweils eine [...]

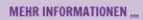

#### **RUND UM DEN APFEL**

Am 24. September gibt es wieder ein Angebot in Kooperation mit Bildung Evangelisch. Gemeinsam wollen wir die Äpfel im Garten der Eulerstraße ernten, verarbeiten und [...]

MEHR INFORMATIONEN ...

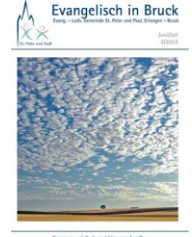

Sommer - exitaci mai brau machen/1

#### SIE WOLLEN SPENDEN

Wir freuen uns, wenn Sie uns helfen und sagen Danke!! Zur Spendenseite Spenden

AKTUELLE VERANSTALTUNGEN

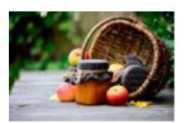

# Einbinden von Bildern

### Hinweis für Redakteure

Einzelbilder lassen sich in einen Beitrag/ eine Seite am besten mit dem Classic-Editor (Block) einbinden.

Α

 $\mathbf{v}$ 

### Im Editor dann via Menüpunkt Medien einfügen

[::::]

Absatz

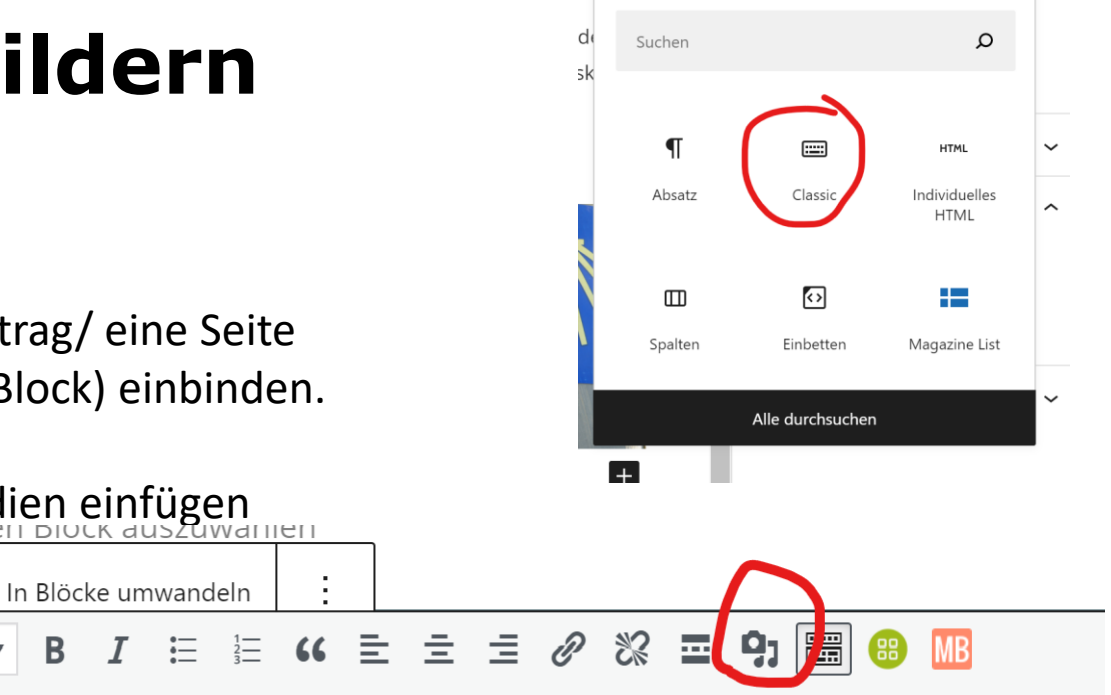

Standard

~ | |

Das Bild einfügen. Als Bildursprung stehen 4 Möglichkeiten zur Verfügung:

合

 $\mathbf{O}$ 

Ω 🗄

**\_** 

8

- 1. Aus der Mediathek
  - = Standard Album von Wordpress
- 2. Datei hochladen
  - (von der Festplatte des lokalen PCs
- Von einer beliebigen URL (dabei wird das Bild dann in die Mediathek geladen
- 4. Aus dem Plugin NextGallery

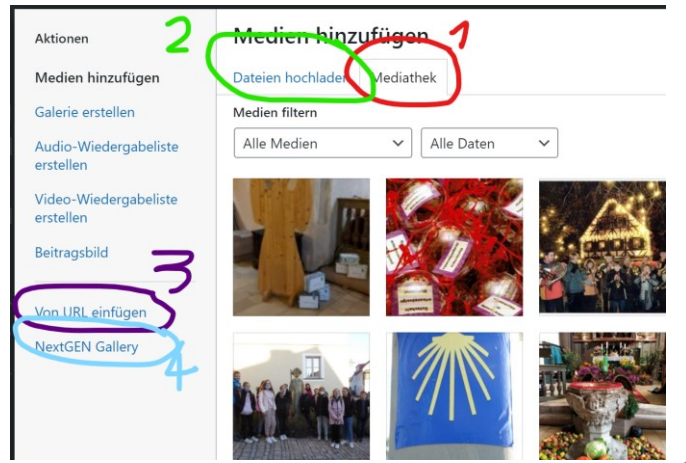

### Landing Page (Startseite bei Menüpunkten)

Favorisiert werden zwei Arten der Landing Page: Direkt adressierte Landing-Page einer Kategorie

### Magazin Widget

Einsatz des Magazin Widget (Bestandteil des Themes zeeDynamic)

#### Bilder Untertitel:

#### Mit Verweis auf Quellendatenbang:

<span style="text-align: right; font-size: xx-small;"><a href="https://www.bruck-evangelisch.de/lizenzen/?table\_filter=780">Bildrechte: Name</a></span>

#### Quellenangabe zum Bild:

<span style="text-align: right; font-size: xx-small;"><a href="https://www.gemeindebrief.de">Bildrechte: Name / Quelle</a></span>

### Farbscalen

### • Eigene CSS Einstellungen via Theme Farben:

|                          | Lila    | Blau    | interne Variable |
|--------------------------|---------|---------|------------------|
| Hintergrundfarbe         | #efeaf4 | #c6c6c6 | -me-HellHell     |
| Obere Navigation         | #e84747 |         |                  |
| Navigation Primär        | #efeaf4 | #c6c6c6 | -me-HellHell     |
| Navigation Sekundär      | #6b3689 | #094B95 | -me-DunkelDunkel |
| Content Bereich Primär   | #6b3689 | #094B95 | -me-DunkelDunkel |
| Content Bereich Sekundär | #6b3689 | #094B95 | -me-DunkelDunkel |
| Footer                   | #946ea9 | #357DCE | -me-Dunkel       |
| Footer Navigation        | #e84747 |         |                  |

### Farbscalen

### Weitere festgelegte Farben via eigenem CSS

| Farbname<br>(Kirche) | Variable            | RGB         | HEX     | Blau    |
|----------------------|---------------------|-------------|---------|---------|
|                      | me-Weiss            | 256,256,256 | #FFFFFF | #FFFFFF |
|                      | me-HellHell         | 239,234,244 | #efeaf4 | #c6c6c6 |
|                      | me-Hell             | 207,193,220 | #cfc1dc | #adb8d4 |
|                      | me-Dunkel           | 148,110,169 | #946ea9 | #357DCE |
|                      | me-<br>DunkelDunkel | 107,54,137  | #6b3689 | #094B95 |
|                      | me-Schwarz          | 0,0,0,      | #000000 | #000000 |
| Panton Gelb          | me-KGBGelb          | 248,228,132 | #f8e484 | #b1b9df |
| Panton Gruen         | me-KGBGruen         | 205,228,228 | #cde4e4 | #8ec89a |
| Panton Violett       | me-KGBViolett       | 229,222,237 | #e5deed |         |

# Farbscala Kirchenlila

### Abnahme von Logo:

Hintergrund: HellHell: #ede7f3 Links unten: Hell #c1a8da Rechts unten: Dunkel #7c52ae;

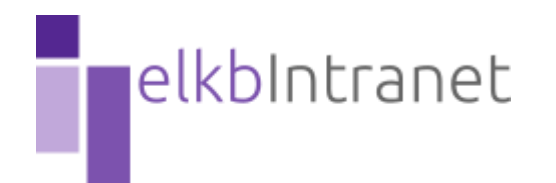

### Zusätzliche CSS - Code (Scheme Lila):

:root {

Links oben: DunkelDunkel #542791

| me-Weiss:        | #FFFFFF; |       |
|------------------|----------|-------|
| me-HellHell:     | #efeaf4; |       |
| me-Hell:         | #cfc1dc; | FARBE |
| me-Dunkel:       | #946ea9; | FARBE |
| me-DunkelDunkel: | #6b3689; | FARBE |
| me-KGBGelb:      | #f8e484; | FARBE |
| me-KGBGruen:     | #cde4e4; | FARBE |
| me-KGBViolet:    | #e5deed; | FARBE |
| me-Schwarz:      | #000000; |       |
| •                |          |       |

# Farbscala Gesangbuch

Gesangbuch (Abnahme der Farben

KGBGelb: #eee24f; FARBE KGBGruen: #a4daea; FARBE KGBViolet: #9b9ccc; FARBE KGB DunkelLila #07080c; FARBE

BIAU - BIAU :root { --me-Weiss: **#FFFFF**; --me-HellHell: #c6c6c6; --me-Hell: #adb8d4; --me-Dunkel: #357DCE; --me-DunkelDunkel: #094B95; --me-KGBGelb: #ebe14e: --me-KGBGruen: #7788AA; --me-KGBBlau: #a8dded; --me-Schwarz: #000000; --me-invHell:

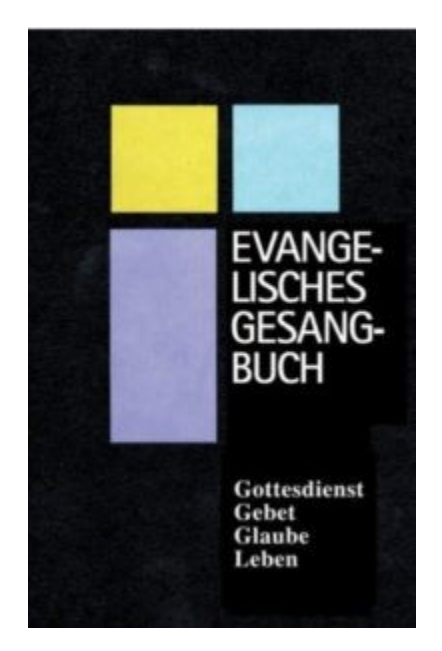

### Titel

### • Text